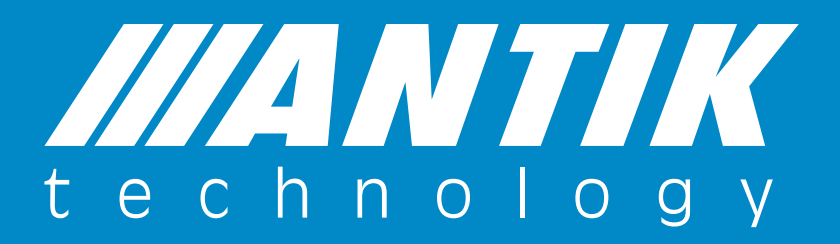

Manuál k obsluhe bezpečnostnej kamery SCI 10 Verzia 2.0.0

ANTIK Technology

# 1.0 OBSAH **BALENIA**

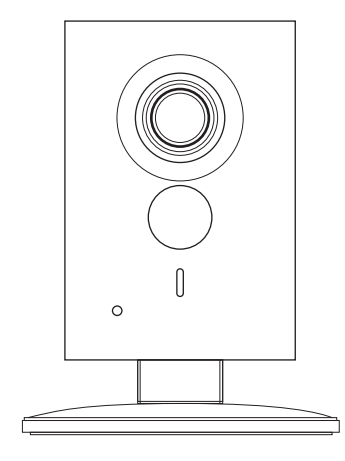

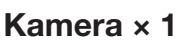

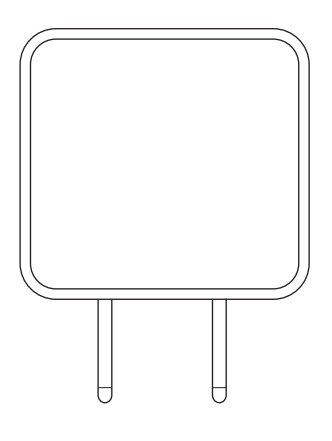

Adaptér ×1

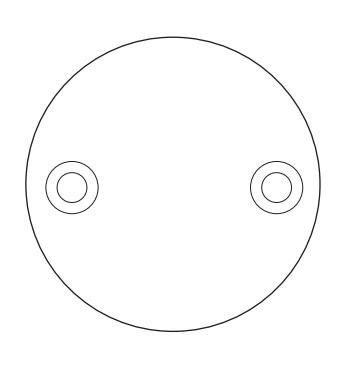

Podstavec ×1

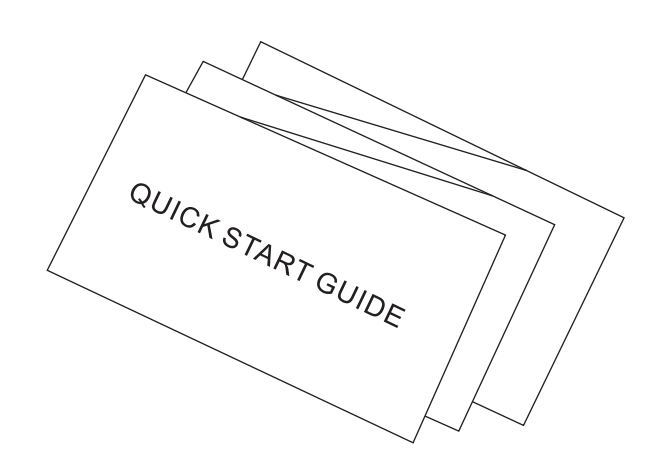

Manuál×1

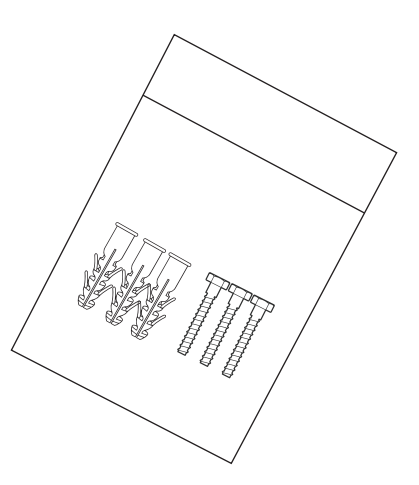

Balenie skrutiek ×1

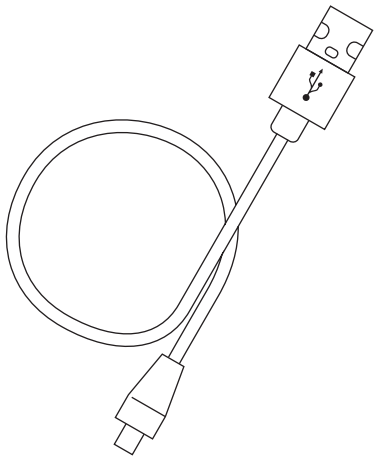

USB ×1

# VZHĽAD PRODUKTU

2.0

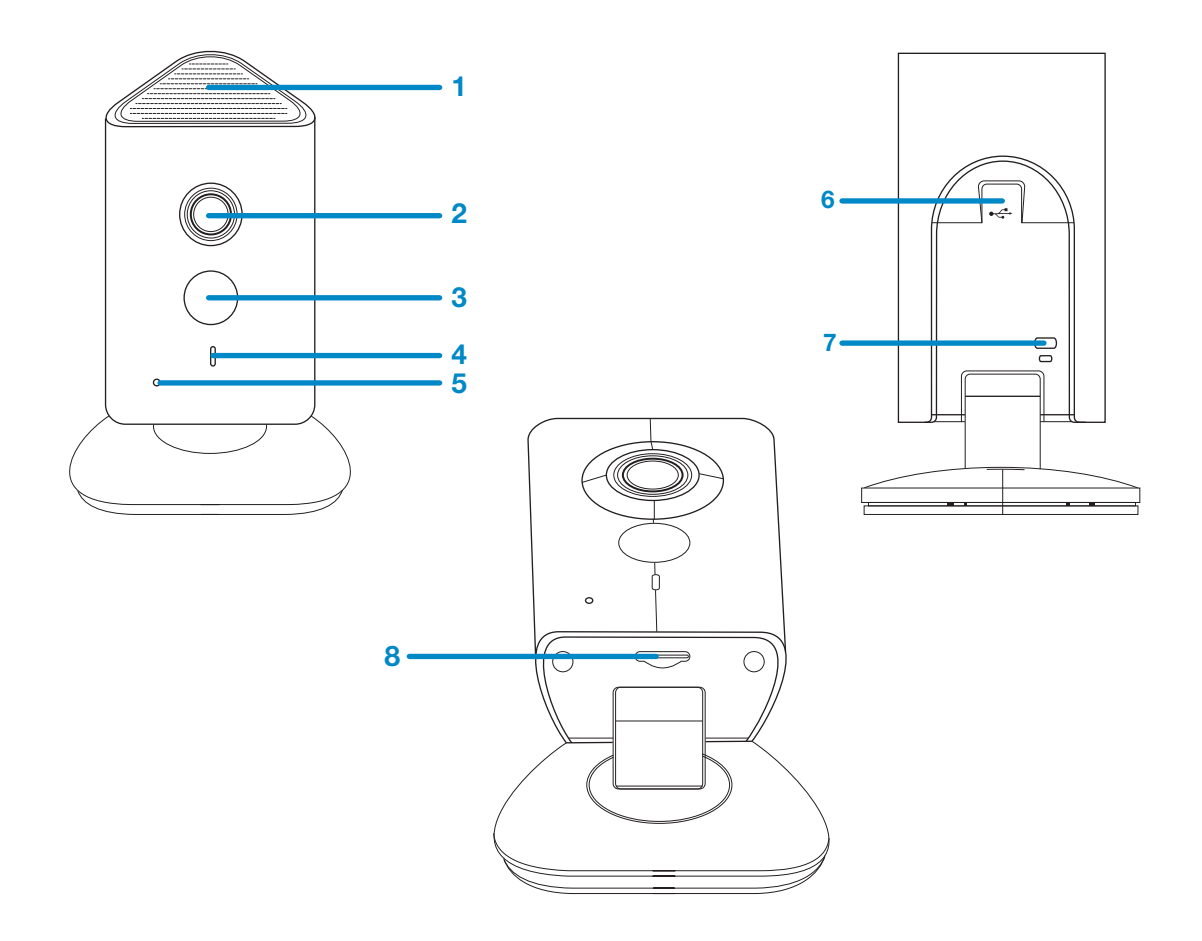

Informácie o jednotlivých súčastiach kamery nájdete v nasledujúcej tabuľke.

| No.# | NÁZOV                      |
|------|----------------------------|
| 1    | Reproduktor                |
| 2    | Šošovka                    |
| 3    | IR žiarovka                |
| 4    | LED kontrolka              |
| 5    | Mikrofón                   |
| 6    | Napájanie USB              |
| 7    | Tlačidlo reštartovania/WPS |
| 8    | Reproduktor                |

Tabuľka 2-1

## Poznámka:

Ak si želáte reštartovať zariadenie podržte tlačidlo reštartovania asi 8 sekúnd, následne kontrolka zhasne. Pre nastavenie vášho WPS, použite tlačidlo reštartovania jedným rýchlym stlačením.

Pre viac informácií o tom, čo indikuje kontrolka kamery si pozrite nasledujúcu tabuľku.

| STAV KONTROLKY                   | STAV ZARIADENIA                                                           |  |  |  |
|----------------------------------|---------------------------------------------------------------------------|--|--|--|
| Bliká červená kontrolka          | Nepodarilo sa spustiť zariadenie                                          |  |  |  |
| Bliká zelená kontrolka           | Pripájanie k serveru, počkajte na konfiguráciu zariadenia                 |  |  |  |
| Kontrolka bliká pomaly nazeleno  | Prebieha pripájanie k lokálnej sieti WiFi                                 |  |  |  |
| Kontrolka svieti namodro         | Úspešne pripojené k sieti WiFi,<br>zariadenie funguje v normálnom režime. |  |  |  |
| Kontrolka bliká rýchlo namodro   | Prebieha aktualizácia zariadenia                                          |  |  |  |
| Kontrolka svieti nažlto          | Nepodarilo sa pripojiť k sieti                                            |  |  |  |
| Kontrolka bliká pomaly načerveno | Porucha alebo karta SD je nefunkčná                                       |  |  |  |

Tabuľka 2-2

# 3.0

## RIADENIE KAMERY POMOCOU APLIKÁCIE ANTIK SMARTCAM

#### KROK 1

Zapnite kameru.

#### KROK 2

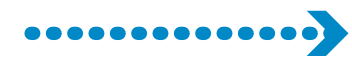

Pripojte svoj smartfón k sieti internet.

#### KROK 3

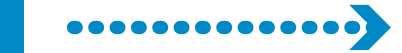

Stiahnite si aplikáciu SmartCam (Aplikáciu si stiahnete pre operačný systém Android v obchode Play a pre operačný systém iOS v App Store) a kliknite na tlačidlo "Registrácia".

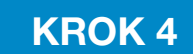

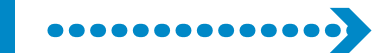

Vyplňte registračné údaje a kliknite na tlačidlo "Dokončiť". Na váš e-mail vám bude zaslaná overovacia správa s aktivačným linkom. Kliknite naň a následne sa prihláste do aplikácie.

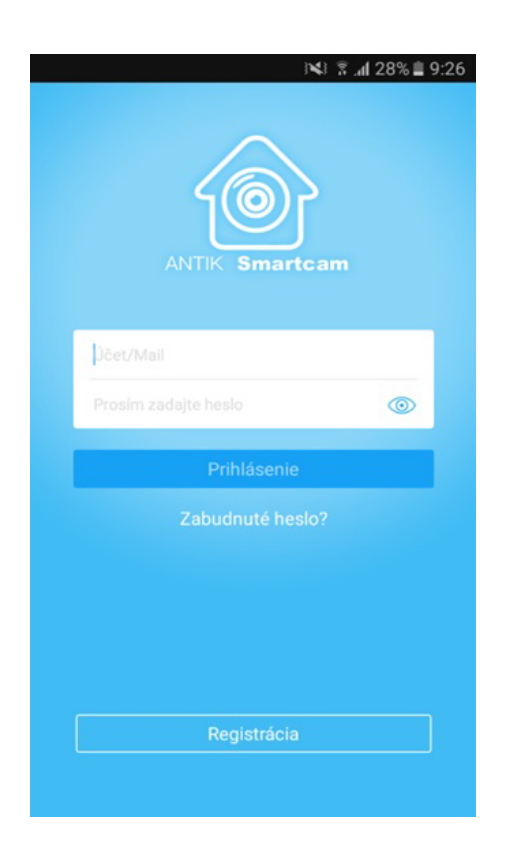

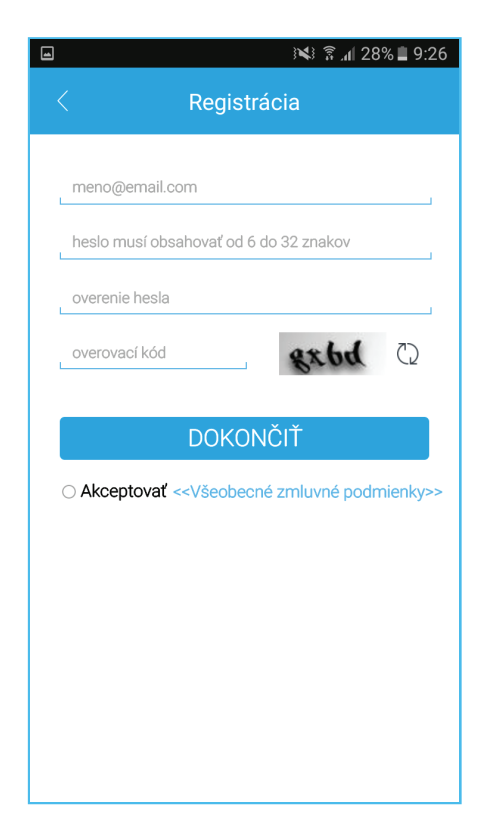

KROK 5

V časti "Ja" zvoľte položku "Moje zariadenia" a pre pridanie kamery kliknite na znak + v pravom hornom rohu.

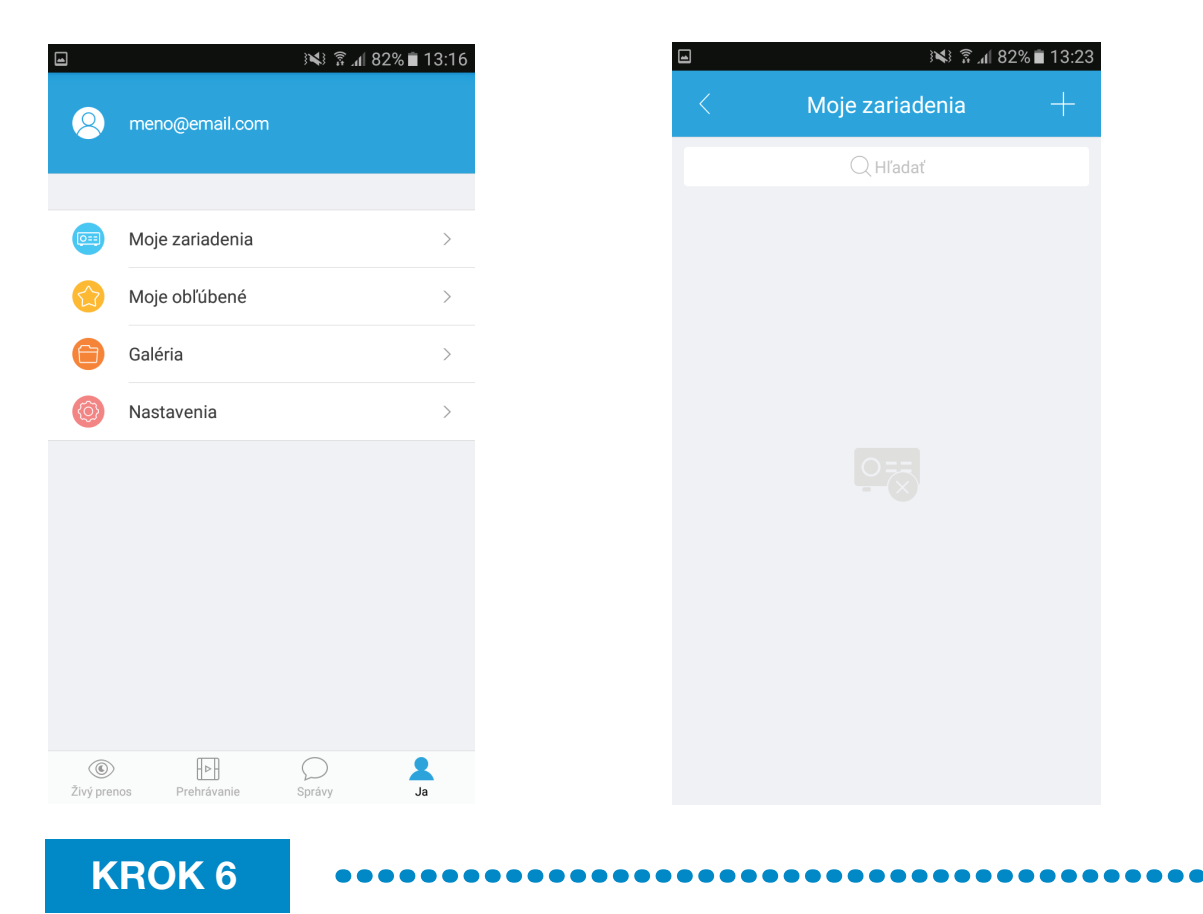

Vyberte typ pripojenia, zadajte ľubovoľné meno zariadenia (napríklad Detská izba). Pre pridanie sériového čísla kamery oskenujte QR kód na kamere a stlačte tlačidlo s ikonou diskety (v pravom hornom rohu) pre uloženie kamery. Meno používateľa / heslo je admin / admin.

| ■ 3× ₹ "II 82% ∎ 13:23 |                   |   | f 🗖              | '18  h. ≩ ⊯   |         |                       |                 |
|------------------------|-------------------|---|------------------|---------------|---------|-----------------------|-----------------|
| <                      | Pridať zariadenie |   | <                | Káblové       |         | <                     | Skenovať QR kód |
|                        | Káblové           | > | Meno zariadenia  |               |         |                       |                 |
| 6                      | Bezdrôtové        | > | Sériové číslo    |               |         |                       |                 |
|                        |                   |   | Prihlasovacie me | eno           | správca |                       |                 |
|                        |                   |   | Heslo            |               |         | P CAMERA              |                 |
|                        |                   |   | Živý prenos      | S             | D>      | NEC CO SAATL BY SWEET |                 |
|                        |                   |   | Prehrávanie      | S             | D>      | Timener and           |                 |
|                        |                   |   |                  |               |         |                       |                 |
|                        |                   |   |                  | Zapnúť náhľad | I       |                       | + C Calsie      |

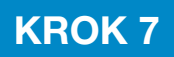

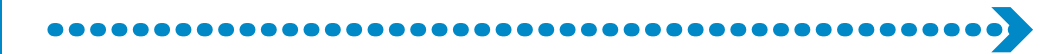

Kamera je následne pripravená na používanie.

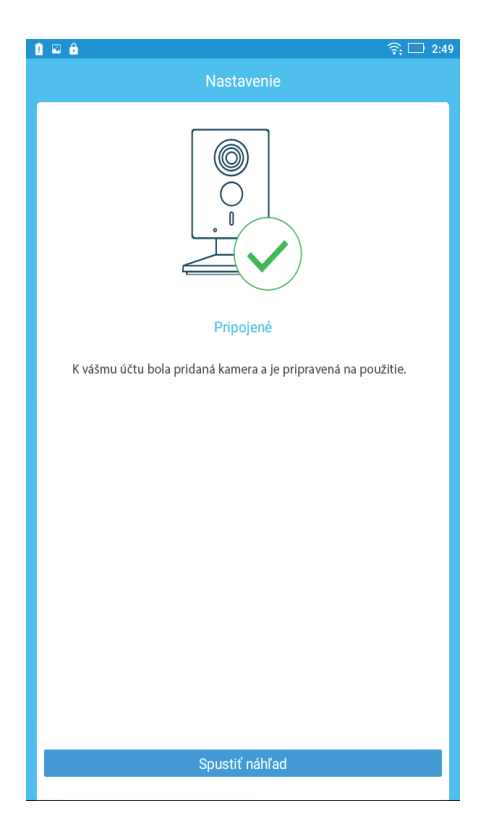

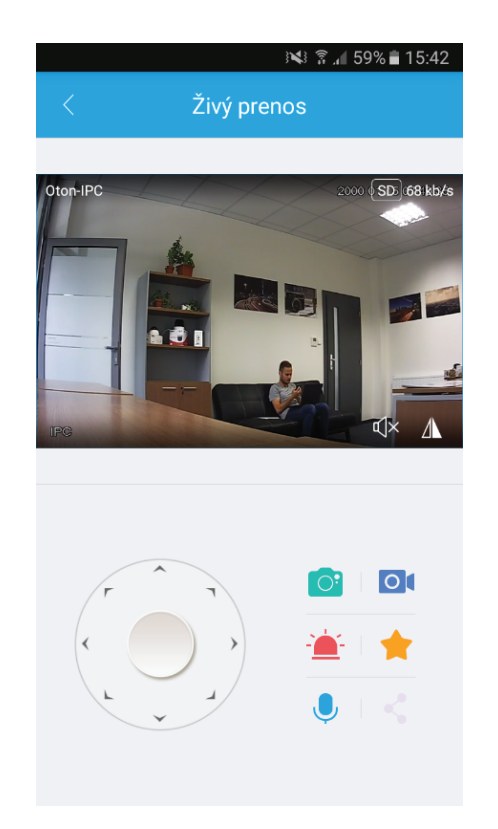

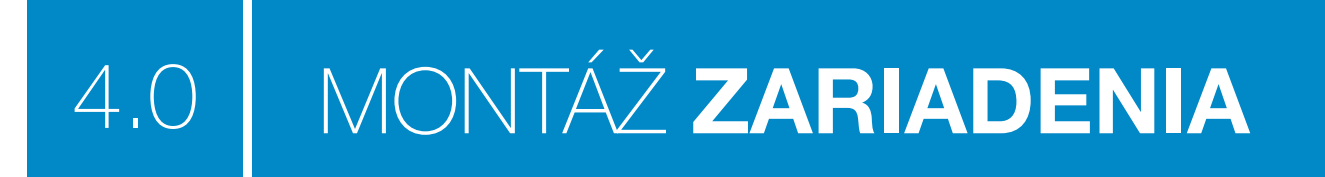

## Dôležité

Pred montážou kamery sa uistite, že podklad, na ktorý hodláte kameru pripevniť bude schopný uniesť jej váhu.

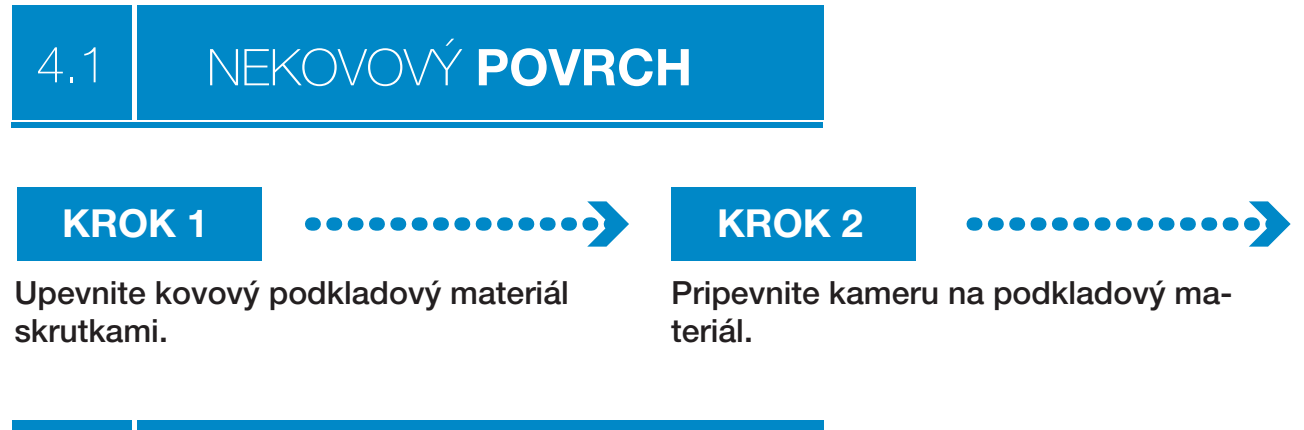

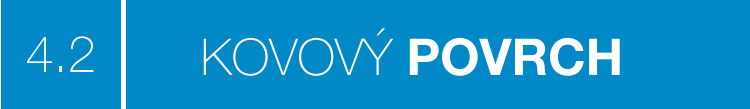

Kameru pripevnite priamo na kovový podkladový materiál

## Poznámky:

- Tento sprievodca má len informatívny charakter.
- V priebehu času sa zariadenia a softvér môžu meniť bez predchádzajúceho písomného upozornenia.
- Ochranné známky spomínané v tomto dokumente podliehajú duševnému vlastníctvu.
- Ak máte ďalšie otázky obráťte sa na nás.

# technology

#### **ANTIK Technology**

Adress: Košice Slovakia (European Union) Postcode: Čárskeho10 04001 Tel: +421 55 30 12345 Fax: +421 55 623 4401 E-mail: smartcam@antik.sk Website: www.antik.sk